## **ORDIN DOKTOR - nastavení a použití eNeschopenky**

revize 24.6.2020

Program Ordin umožňuje od 1.1.2020 vystavování elektronických neschopenek a současně také práci se stávajícími papírovými neschopenkami. Současný provoz obou druhů neschopenek se může prolínat z důvodu dobíhajících papírových neschopenek, které se nebudou transformovat do systému eNeschopenek.

## Implementované služby pro eNeschopenku

V programu jsou zatím implementovány tyto elektronické služby:

Správa IČPE – vyžádání přiděleného čísla IČPE a nastavení do programu Testovací služba – ověření komunikace s portálem ČSSZ Adresa pojištěnce – zjištění adresy pojištěnce vedené u ČSSZ Zaměstnavatel pojištěnce – zjištění zaměstnavatele (-ů) pojištěnce vedených u ČSSZ Připrav podání RDPN1 – založení nové DPN, včetně tisku Rozhodnutí pro pacienta Připrav podání RDPN3 – ukončení DPN Připrav podání Ptpn – odeslání potvrzení o trvání pracovní neschopnosti Připrav podání Hol – odeslání hlášení ošetřujícího lékaře Připrav podání Zolusu – žádost o souhlas se zpětným uznáním DPN Připrav podání Zolusu – žádost o souhlas s uznáním DPN v termínu 7 dnů po ukončení předchozí DPN Vrať cizí případy DPN – získání seznamu případů DPN pro konkrétního pojištěnce, které jsou evidované u jiného lékaře (jiné IČPE) Vrať detail případu DPN – získání detailu případu dle čísla RDPN

Obsluha eNeschopenky se příliš neliší od klasického papírového tisku neschopenek. Musí být pouze vyplněno více údajů o pojištěnci a lékař si sám stanovuje číslo rozhodnutí o DPN (číslo neschopenky).

# Výchozí stav

- Máte platný SSL certifikát od SÚKLu pro eRecept, který se zároveň používá i pro eNeschopenku.
- Máte instalovaný software Java <u>www.java.com</u>, který se také používá pro eRecept.
- Program ORDIN DOKTOR je aktualizován na verzi 2.27b z prosince 2019 nebo vyšší.
- Počítač je připojený k internetu.

# Nastavení certifikátů

• SSL certifikát od SÚKLu zkopírujte do složky C:\OrdinDoktor\eNeschop\cert.

# Nastavení komunikačních parametrů programu

- Po přihlášení do programu zkontrolujte, zda máte aktuální verzi vydanou v prosinci 2019 nebo pozdější.
- Zvolte v menu Nastavení / Lékaři, označte lékaře a zvolte Opravit a Nastavit eNes.
- V okně ČSSZ Connector vyplňte konfigurační údaje.

| 실 ČSSZ Connector                  | – 🗆 X                            |  |  |  |  |  |
|-----------------------------------|----------------------------------|--|--|--|--|--|
| Nastavení účtu                    |                                  |  |  |  |  |  |
| Název vašeho SW:                  | ORDIN DOKTOR                     |  |  |  |  |  |
| Komunikační adresář:              | C:\OrdinDoktor\eNeschop\LekarXML |  |  |  |  |  |
| Heslo lékaře:                     | ordin                            |  |  |  |  |  |
| Název SSL certifikátu:            | AMBSUKLnnnnnnnG.pfx              |  |  |  |  |  |
| Heslo SSL certifikátu:            | heslo                            |  |  |  |  |  |
| Cesta k SSL cetrifikátu           | C:\OrdinDoktor\eNeschop\cert     |  |  |  |  |  |
| Broker (URL): https://ws.cssz.cz/ |                                  |  |  |  |  |  |
|                                   | Uložit                           |  |  |  |  |  |

- Název vašeho SW ORDIN DOKTOR (případně opravte na ORDIN REHAB)
- Komunikační adresář viz obr. (OrdinDoktor případně opravte na OrdinRehab)
- Heslo lékaře ponechejte heslo ordin
- Název SSL certifikátu jméno souboru s certifikátem ze SÚKLu, umístěného ve složce \cert
- Heslo SSL certifikátu heslo k SSL certifikátu
- Cesta k SSL certifikátu viz obr. (OrdinDoktor případně opravte na OrdinRehab)
- Broker (URL) viz obr.
- Tlačítkem **Uložit** potvrďte zadané údaje, vráťte se zpět do okna Oprava lékaře.

## Nastavení IČPE a kódu OSSZ

Číslo IČPE je osmimístný číselný kód přidělený lékaři pro identifikaci vůči ČSSZ. Ambulantním lékařům bylo předem připraveno. Program si je umí sám načíst.

| Oprava lékaře                                                                  |                                                        | × |
|--------------------------------------------------------------------------------|--------------------------------------------------------|---|
| Č.lékaře<br>Jméno:<br>Var.symbol:<br>Odbornost:<br>IČP:<br>Heslo<br>Pracoviště | 1<br>MUDr. Josef Novák<br>001<br>80111001              | ] |
| eRecept SÚ                                                                     | KL<br>vit eRp Reset Test spojení                       |   |
| - eNeschopen<br>                                                               | ika CSSZ<br>it eNes Reset Test spojení<br>Vyžádat IČPE |   |
|                                                                                | ✓ <u>O</u> K X Storno                                  |   |

- Tlačítkem Vyžádat IČPE zjistíte Vaše přidělené číslo IČPE, které se automaticky doplní do políčka IČPE vedle. Pokud jste číslo IČPE obdrželi od ČSSZ dříve, můžete ho přímo vepsat.
- Do políčka Kód OSSZ zadejte číslo místně příslušné pobočky OSSZ pro Vaší ordinaci. Tlačítkem v políčku otevřete Seznam poboček OSSZ. Pro všechna pražská územní pracoviště se jednotně nastavuje kód OSSZ 118.

#### Test spojení

 V rámečku eNeschopenka ČSSZ klikněte na tlačítko Test spojení. Je-li komunikace v pořádku, zobrazí se tato zpráva

| Informa | ce X                                   |
|---------|----------------------------------------|
| 1       | Komunikace s portálem ČSSZ je navázána |
|         | ОК                                     |

#### Práce s eNeschopenkou

Dekurs – tlačítko Tisk – volba Rozhodnutí o dočasné PN

| Parka da uti a da žan je na zavej na zako na zati                                                                                                    |  |  |  |  |  |  |
|----------------------------------------------------------------------------------------------------|--|--|--|--|--|--|
| lozhodnutí o dočasné pracovní neschopnosti X                                                                                                    |  |  |  |  |  |  |
| Identifikace pojištěnce                                                                                                    |  |  |  |  |  |  |
| Příjmení Jméno Titul Datum narození Rodné číslo / EČP                                                                                                    |  |  |  |  |  |  |
| Blatný Zbyněk 25.09.1960 600925/0412                                                                                                    |  |  |  |  |  |  |
| Místo pobytu                                                                                                    |  |  |  |  |  |  |
| Ulice Přeloučská ČP 1020 Telefon                                                                                                    |  |  |  |  |  |  |
| Obec Pardubice PSČ 53002 Stát CZ                                                                                                    |  |  |  |  |  |  |
| Název a adresa zaměstnavatele                                                                                                    |  |  |  |  |  |  |
| Zaměstnavatel ID zaměstnání Profese                                                                                                    |  |  |  |  |  |  |
| Pojišťovna, a.s. v 50000026292 první pracovní poměr                                                                                                    |  |  |  |  |  |  |
| Ulice Č.domu Obec PSČ Stát                                                                                                    |  |  |  |  |  |  |
| Skorkovského 1086 Beroun 62320 CZ                                                                                                    |  |  |  |  |  |  |
| Udaje o DPN                                                                                                    |  |  |  |  |  |  |
| Číslo rozhodnutí o DPN Správce pojištění                                                                                                    |  |  |  |  |  |  |
| 95194759 - 2003250001 🔶 101 ČSSZ 🗸                                                                                                    |  |  |  |  |  |  |
| Neschopen práce od 15.04.2020 II 🗸 Vystaveno dne 15.04.2020 II                                                                                                    |  |  |  |  |  |  |
| Úraz  Kód Dg  A000  A000  Constant Action  Kód Dg  A000  Constant Action  Constant Action  Con |  |  |  |  |  |  |
| └┘ nebo psychotropních látek                                                                                                    |  |  |  |  |  |  |
| Neschopen práce do 15.04.2020 II 🖂 Rozhodnuto dne 15.04.2020 II                                                                                                    |  |  |  |  |  |  |
| Kód konečné Dg A000                                                                                                    |  |  |  |  |  |  |
| Povolené vycházky                                                                                                    |  |  |  |  |  |  |
| Odedne 🛐 Časod <u>:</u> do <u>:</u> do <u>:</u> do <u>:</u> do <u>:</u>                                                                                                    |  |  |  |  |  |  |
| Důvod žádosti                                                                                                    |  |  |  |  |  |  |
| opakování nemoci                                                                                                    |  |  |  |  |  |  |
| Služby pro eNeschopenku                                                                                                    |  |  |  |  |  |  |
| Adresa? Zaměstnání? Detail DPN? Začátek DPN Konec DPN Žádosti 🧉 Tisk 👖 Zevřít                                                                                                    |  |  |  |  |  |  |

## Adresa pojištěnce

Služba slouží pro získání adresy pojištěnce, pokud není vedená v programu.

- Klikněte na tlačítko Adresa?
- Získané adresní údaje se doplní do políček Identifikace pojištěnce a Místo pobytu.
  V případě potřeby je ručně doplňte nebo opravte.

### Zaměstnavatel pojištěnce

Služba slouží pro získání kompletní adresy zaměstnavatele a profese pojištěnce.

- Klikněte na tlačítko Zaměstnání?
- Získané údaje o zaměstnání (-ch) se doplní políček Název a adresa zaměstnavatele. V případě potřeby ručně doplňte nebo opravte.
- Může nastat případ, že pojištěnec má více zaměstnání. Takový stav je indikován číselným údajem nad políčkem Zaměstnavatel. Výběr jednotlivých zaměstnání se provádí rozbalovacím políčkem Zaměstnavatel. Změnou v políčku zaměstnavatel se současně změní všechny ostatní údaje v ostatních políčkách. Ve většině případů bude zaměstnání jen jedno.

#### **Detail DPN**

Služba slouží pro získání detailu DPN podle zadaného čísla rozhodnutí o DPN. Používá se po převzetí DPN, která byla vystavená jiným lékařem.

- Klikněte na tlačítko Detail DPN?.
- Získané údaje se doplní do formuláře Rozhodnutí o dočasné PN. V případě potřeby je ručně doplňte nebo opravte.

## Založení nové DPN

- Tlačítkem + vytvořte nové Číslo rozhodnutí o DPN nebo ho zadejte z klávesnice.
- Zkontrolujte, případně nastavte Správce pojištění.
- Doplňte potřebné údaje Neschopen práce od, Vystaveno dne a Kód Dg.
- Klikněte na tlačítko Začátek DPN.
- Odeslání je indikováno hláškou Zpráva byla úspěšně odeslána.
- Nabídne se tisk Rozhodnutí o dočasné pracovní neschopnosti pro pacienta.
- Tlačítko **Tisk** slouží pro dodatečný tisk Rozhodnutí o DPN. Běžně se nepoužívá.

#### Formát čísla rozhodnutí o DPN

Čísla neschopenek stanovuje lékař, jsou osmnáctimístná a mají následující strukturu:

Číslo IČPE + RRMMDD + NNNN

Číslo IČPE se přebírá z nastavení programu RRMMDD je rok, měsíc a den vystavení neschopenky NNNN je pořadové číslo neschopenky v daném dni (0001, 0002, atd), číslování nemusí navazovat.

## Tisk Rozhodnutí o dočasné pracovní neschopnosti

Nabídne se po úspěšném založení nové DPN nebo tlačítkem **Tisk**. Tato tisková sestava se tiskne na čistý papír ve formátu A5 naležato a předává se pacientovi.

| Rozhodnutí o dočasné pracovní neschopnosti (DPI<br>II. díl - Průkaz práce neschopného pojištěnce                                                                                                    | Číslo rozhodnutí o DPN      104018422001019001      XXXX                                      |  |  |  |
|----------------------------------------------------------------------------------------------------|-----------------------------------------------------------------------------------------------|--|--|--|
| A. Identifikace pojištěnce                                                                                                    | F. Potvrzení ošetřujícího lékaře o trvání DPN                                                 |  |  |  |
| Příjmení Jméno Titul Datum narození Rodné číslo                                                                                                    | Datum kontroly Trvání DPN ke dni Příští kontrola dne Podpis ošetřujícího lékaře               |  |  |  |
| Testovací První Pojištěnec 01.01.1960 6001416531                                                                                                    |                                                                                               |  |  |  |
| B. Přesná adresa místa pobytu v době DPN (včetně poschodí)<br>Ulice Číslo domu Dod. (např.poschodí), Telefonní číslo                                                                                                    |                                                                                               |  |  |  |
| Na Ohradě 498                                                                                                    |                                                                                               |  |  |  |
| Obec PSČ Stát                                                                                                    |                                                                                               |  |  |  |
| Strakonice 1 38601 CZ                                                                                                    |                                                                                               |  |  |  |
| C. Název a adresa zaměstnavatele<br>Název zaměstnavatele Profese                                                                                                    |                                                                                               |  |  |  |
| Zaměstnavatel Testovací Sestnáctý první pracovní poměr                                                                                                    |                                                                                               |  |  |  |
| Ulice Č. domu Obec PSČ Stát                                                                                                    | G. Záznamy lékaře a pracovníka OSSZ (služebního orgánu)                                       |  |  |  |
| Husovo nám. 2078 Písek 1 39701 CZ                                                                                                    | Datum kontroly Příští kontrola dne Podpis lékaře nebo pracovníka OSSZ Poznámka                |  |  |  |
| D. Údaje o DPN                                                                                                    |                                                                                               |  |  |  |
| Neschopen práce od      09.12.2019      Vystaveno dne      09.12.2019                                                                                                    |                                                                                               |  |  |  |
| Úraz                                                                                                    | H. Záznamy ošetřujících lékařů a poskytovatelů zdravotních služeb                             |  |  |  |
| Pojištěnec uvádí/Podezření                                                                                                    | Den propuštění Předán do dalšího Podpis ošetřujícího Den převzetí Podpis ošetřujícího lékaře, |  |  |  |
| X Pracovni uraz                                                                                                    | pojištěnce z péče ošetřování lékaři lékaře pojištěnce do péče který převzal péči              |  |  |  |
| Uraz zavinéný jinou osobou                                                                                                    |                                                                                               |  |  |  |
| psychotropnich látek                                                                                                    |                                                                                               |  |  |  |
|                                                                                                    | Bišková páče od Bodnie očetřujícího lákože I Bišková páče do Bodnie očetřujícího lákože       |  |  |  |
| Bazitko poskytovatele zdravotních služeh, podpis osetňujícho lékaře.                                                                                                    |                                                                                               |  |  |  |
| Písemný souhlas k uznání DPN za vice než tři kalendářní dny přede dnem zjištění vydala OSSZ (služební orgán) dne                                                                                                    |                                                                                               |  |  |  |
|                                                                                                    |                                                                                               |  |  |  |
| Neschopen práce do      09.12.2019      Rozhodnuto dne      09.12.2019                                                                                                    | Misto pobytu pojištěnce po<br>propuštění z lůžkové péče                                       |  |  |  |
| Poučení<br>Nesouhlasí-li pojištěnec s rozhodnutím o vzniku nebo o ukončení DPN, má možnost podat do tři dnů<br>dne doručení rozhodnutí návrh na jeho přezkoumáni ošetřujícímu lékaří<br>(DPN byla ukončena rozhodnutím OSSZ (služebního orgánu)<br>Ke dni<br>Rozhodnuto dne<br>Ke dni<br>Ke dni<br>Ke dni<br>Ke dni<br>Rozhodnuto dne<br>Ke dni<br>Ke dni |                                                                                               |  |  |  |
| E. Povolené vycházky                                                                                                    |                                                                                               |  |  |  |
| Ode dne      Od      Do      Od      Do                                                                                                    |                                                                                               |  |  |  |

# Ukončení DPN

- Zkontrolujte Číslo rozhodnutí o DPN a Správce pojištění.
- Doplňte potřebné údaje Neschopen práce do, Rozhodnuto dne a Kód konečné Dg.
- Klikněte na tlačítko Konec DPN.
- Odeslání je indikováno hláškou Zpráva byla úspěšně odeslána.

# Opravné podání

Nástroj pro bezprostřední opravu chybně odeslaného začátku nebo ukončení DPN.

- Opravte potřebné údaje ve formuláři
- Zatrhněte předvolbu Opravné podání.
- Klikněte na tlačítko Začátek DPN resp. Konec DPN.
- Odeslání je indikováno hláškou Zpráva byla úspěšně odeslána.

# Žádost o zpětné uznání DPN

Služba slouží k vystavení "Žádosti ošetřujícího lékaře o udělení souhlasu ke zpětnému uznání pracovní neschopnosti.

• Doplňte potřebné údaje Vystaveno dne a Důvod žádosti.

- Klikněte na tlačítko Žádosti a zvolte Žádost o souhlas se zpětným uznáním DPN.
- Odeslání je indikováno hláškou Zpráva byla úspěšně odeslána.

## Žádost o souhlas s uznáním DPN v termínu 7 dnů po ukončení předchozí DPN

Služba slouží k vystavení "Žádosti ošetřujícího lékaře o udělení souhlasu k uznání dočasné pracovní neschopnosti v období 7 dnů po ukončení předchozí dočasné pracovní neschopnosti orgánem nemocenského pojištění".

- Doplňte potřebné údaje Vystaveno dne a Důvod žádosti.
- Klikněte na tlačítko Žádosti a zvolte Žádost o souhlas s uznáním DPN v termínu 7 dnů po ukončení předchozí DPN.
- Odeslání je indikováno hláškou Zpráva byla úspěšně odeslána.

## Potvrzení o trvání DPN

Dekurs – tlačítko Tisk – volba Potvrzení o trvání dočasné PN

| Potvrzení o trvání dočasné pracovní neschopnosti                  |          |      |             |                                 |  |  |
|-------------------------------------------------------------------|----------|------|-------------|---------------------------------|--|--|
| Identifikace pojištěnce                                           |          |      |             |                                 |  |  |
| Příjmení                                                          | Jméno    |      | Datum nar   | ození Rodné číslo / EČP         |  |  |
| Blatný                                                            | Zbyněk   |      | 25.09.1960  | 600925/0412                     |  |  |
| Místo pobytu                                                      |          |      |             |                                 |  |  |
| Ulice Hliník                                                      | Č.domu   | 3491 | Telefon     |                                 |  |  |
| Obec Frenštát pod Radhošti PSČ 56218 Stát CZ                      |          |      |             |                                 |  |  |
| Údaje o DPN                                                       |          |      |             |                                 |  |  |
| Číslo rozhodnutí o DPN                                            | 95194759 |      | - 200325000 | 1                               |  |  |
| Sprá∨ce pojištění                                                 | 101 ČSSZ |      | ~           |                                 |  |  |
| Dočasná PN (nařízená karanténa) ke dni: 30.06.2020 🗾 dosud trvá 🗌 |          |      |             |                                 |  |  |
| Vystaveno dne 24.06.2020 II                                       |          |      |             |                                 |  |  |
| Služby pro eNeschope                                              | enku     |      |             | 🖆 <u>T</u> isk 👖 <u>Z</u> avřít |  |  |

- Zkontrolujte vyplnění potřebných údajů (přebírají se z dříve vystavené neschopenky).
- Klikněte na tlačítko **Trvání DPN**.
- Odeslání je indikováno hláškou Zpráva byla úspěšně odeslána.
- Tlačítko **Tisk** slouží pro nouzový tisk potvrzení nebo pro tisk potvrzení z běžících neschopenek z roku 2019.

# Hlášení ošetřujícího lékaře

#### Dekurs – tlačítko Tisk – Hlášení ošetřujícího lékaře

| Hlášení ošetřujícího lékaře     |                   |                         |               |            |             |                  |                        | × |
|---------------------------------|-------------------|-------------------------|---------------|------------|-------------|------------------|------------------------|---|
| Identifikace pojištěnc          | e                 |                         |               |            |             |                  |                        | _ |
| Příjmení                        | Jméno             | Titul Dati              | um narozen    | í Rodné    | číslo / EČP |                  |                        |   |
| Blatný                          | Zbyněk            | 25.0                    | 9.1960        | 600925/0   | 412         |                  |                        |   |
|                                 |                   | ]                       |               |            |             |                  |                        |   |
| 1. strana 2. strana             |                   |                         |               |            |             |                  |                        |   |
| Místně příslušná OSSZ:          | Číslo roz         | hodnutí o DPN:          | <u>IČ</u> ;   | Z lékaře   | IČPE lékař  | e <u>Správce</u> | pojištění              |   |
|                                 | 9519475           | i9 <mark>-</mark> 20032 | 50001 80      | 0113001    | 95194759    | 101 ČSS          | SZ ~                   |   |
|                                 |                   |                         |               |            | -           |                  |                        | ʻ |
| ☑ Povolení nebo změna           | vycházek v době   | dočasné praco           | vní neschoj   | pnosti     |             |                  |                        |   |
| Povolené vycházky ode           | dne do dne        | Začátek 1.              | vycházky K    | onec 1.vyc | házky Zač   | átek 2.vychá     | azky Konec 2. vycházky | У |
| 24.06.2020 15                   | 30.06.2020        | J 08:00                 | ]             | 10:00      |             | 14:00            | 16:00                  |   |
|                                 |                   | <br>                    | lividuální vv | /cházkv    |             |                  |                        |   |
|                                 |                   |                         |               |            |             |                  |                        |   |
| 🗌 Zrušení vycházek v do         | bě dočasné prac   | ovní neschopno          | isti          |            |             |                  |                        |   |
| Zrušení vycházky ode dr         | ie                | 15                      |               |            |             |                  |                        |   |
|                                 | L                 |                         |               |            |             |                  |                        |   |
| Povolení změny místa            | pobytu v době do  | časné pracovn           | íneschopna    | osti       |             |                  |                        |   |
| Ulice                           |                   |                         |               | ČP         | čo          |                  | PSČ                    |   |
|                                 | Cłáł              |                         |               | Dedetek e  | dreeu       |                  |                        |   |
| Obec                            | Siai              |                         |               | Dudaleka   | uresy       |                  |                        |   |
| Platnost od                     | II Platn          | ost od 🗔                |               | 15         |             |                  |                        |   |
|                                 |                   |                         |               |            |             |                  |                        |   |
| 7 Změna diagnózy nem            | oci která odůvodř | íuie dočasnou t         | racovní ne:   | schopnost  |             |                  |                        |   |
| Detum změny                     |                   |                         |               |            |             |                  |                        |   |
|                                 |                   |                         |               |            |             |                  |                        |   |
| -Služby pro eNeschop            | enku              |                         |               |            |             |                  |                        |   |
|                                 |                   |                         |               |            |             |                  | (5. Tiel)              |   |
| <u>GIZI DPIN?</u> <u>H</u> lase |                   |                         |               |            |             |                  |                        | m |

- Označte zatržítkem požadovaný druh hlášení.
- Zkontrolujte vyplnění potřebných údajů (přebírají se z dříve vystavené neschopenky).
- Klikněte na tlačítko **Hlášení**.
- Odeslání je indikováno hláškou Zpráva byla úspěšně odeslána.
- Tlačítko **Tisk** slouží pro nouzový tisk formuláře s hlášením nebo k hlášením k běžícím neschopenkám z r.2019.

#### Převzetí dočasně práce neschopného pojištěnce od jiného lékaře

Služba slouží pro získání seznamu všech případů DPN pro konkrétního pojištěnce, které nejsou evidované pro dané IČPE. Využití této služby je například při přebírání pacienta do své péče, kdy lékař nejprve dohledá cizí případ, aby jej následně mohl převzít.

- Klikněte na tlačítko Cizí DPN?.
- Zobrazí se jedna nebo více DPN, vystavených jiným lékařem.
- Vyberte požadovanou DPN dle čísla rozhodnutí.
- Následně se automaticky vyplní všechny údaje potřebné pro převzetí DPN.
- Klikněte na tlačítko **Hlášení**.
- Odeslání je indikováno hláškou Zpráva byla úspěšně odeslána.